ФЕДЕРАЛЬНОЕ АГЕНТСТВО ПО ОБРАЗОВАНИЮ Государственное образовательное учреждение высшего профессионального образования

### «НАЦИОНАЛЬНЫЙ ИССЛЕДОВАТЕЛЬСКИЙ ТОМСКИЙ ПОЛИТЕХНИЧЕСКИЙ УНИВЕРСИТЕТ»

УТВЕРЖДАЮ Начальник УКомП \_\_\_\_\_\_В.В. Бендерский «\_\_\_\_\_ 2010 г.

# ПОРЯДОК ПОДГОТОВКИ ЭЛЕКТРОННОЙ ВЕРСИИ ОРИГИНАЛ-МАКЕТОВ, ПРЕДСТАВЛЯЕМЫХ В ИЗДАТЕЛЬСТВО ТПУ

Под редакцией Е.В. Найдён

Издательство Томского политехнического университета 2010 УДК 665.53 ББК 76.17 П59

Порядок подготовки электронной версии оригинал-макетов, П59 представляемых в Издательство ТПУ: методические указания / сост. А.И. Сидоренко; под ред. Е.В. Найдён; Национальный исследовательский Томский политехнический университет. – Изд-во Томского политехнического университета, 2010 – 36 с.

Методические указания содержат подробный алгоритм подготовки электронной версии оригинал-макета к печати.

Предназначены для ответственных за издательскую деятельность в подразделении, авторов учебных/научных изданий и всех, интересующихся вопросами нормативного обеспечения издательской деятельности.

УДК 665.53 ББК 76.17

- © Сидоренко А.И., составление, 2010
- © Оформление. Издательство Томского политехнического университета, 2010

<sup>©</sup> Составление. ГОУ ВПО НИ ТПУ, 2010

# ОГЛАВЛЕНИЕ

| R Mic           | prosoft Office Word 97–2003                         |           |
|-----------------|-----------------------------------------------------|-----------|
| 1               | Параметры страницы                                  | •••••     |
| 2               | Язык текста расстановка переносов                   | •••••     |
| <u>2</u> .<br>3 | Формат текста                                       | ••••••    |
| 4.              | Нумерация страниц                                   |           |
| 5.              | Чистка текста                                       |           |
|                 | Дефис и тире                                        |           |
|                 | Пробелы                                             |           |
|                 | Автозамена                                          |           |
| 6.              | Стили и форматирование                              |           |
|                 | Заголовки, подзаголовки                             |           |
|                 | Списки: маркированный и нумерованный                |           |
|                 | Формулы                                             |           |
|                 | Оформление иллюстративного материала                |           |
|                 | (рисунки, графики, фото и др.)                      |           |
|                 | Оформление таблиц                                   |           |
| 7.              | Список литературы                                   |           |
|                 | Пример оформления списка литературы                 | • • • • • |
| 8.              | Оглавление                                          | •••••     |
| Прил            | ожение 1. Пример автозамены                         |           |
| Прил            | <i>ожение 2</i> . Пример создания стиля             | •••••     |
| Ппил            | ожение 3. Пример вставки стиля из другого документа |           |

## ПРАВИЛА ОФОРМЛЕНИЯ

Для издания рукописи в **формате А5** необходимо соблюдать следующие основные правила оформления.

Ориентация страницы книжная.

Размер бумаги А4.

**Поля** документа: верхнее – 2,8 см, левое – 2,8 см, нижнее – 3,5 см, правое – 2,8 см.

**Нумерация страниц** оформляется внизу – по центру. Расстояние от края до нижнего колонтитула 2,8 см (см. стр. 11).

Шрифт основного текста Times New Roman размером 14 пт.

Интервал междустрочный – одинарный.

Абзацный отступ – 10 мм, одинаковый по всему тексту.

Выравнивание основного текста по ширине страницы.

**Переносы.** Необходимо сделать **автоматическую** расстановку переносов: *Сервис*  $\rightarrow$  *Язык*  $\rightarrow$  *Расстановка переносов*  $\rightarrow$  *Автоматическая расстановка переносов*. <u>Ручные переносы и мягкий перенос НЕ допустимы</u>!

Шрифт заголовков Arial Narrow, выравнивание по центру, без отступа.

Заголовок первого уровня – 16 пт полужирный, интервал перед абзацем – 30 пт, после – 12 пт.

Заголовок второго уровня – 14 пт полужирный, интервал перед абзацем – 12 пт, после – 9 пт.

Заголовок третьего уровня – 13 пт полужирный курсив, интервал перед абзацем – 12 пт, после – 9 пт.

Заголовок четвертого уровня – 13 пт полужирный, интервал перед абзацем – 9 пт, после – 6 пт.

**Формулы** необходимо набирать в редакторе формул *MathType*, придерживаясь типовых настроек программы. Формулы должны быть расположены по центру. Шрифт формул должен соответствовать основному в тексте.

**Номер формулы** заключается в круглые скобки и выравнивается с помощью табуляции *по правому краю* печатного листа.

**Рисунки**, сделанные в Microsoft Word, должны быть сгруппированы! Иллюстрации, вставленные в документ в формате jpg/tiff, должны иметь разрешение не менее 150–300 dpi. Цветные иллюстрации должны быть переведены в цветовую модель СМҮК.

**Таблицы** не должны выступать за поля документа, максимальная ширина таблицы – 15,4 см.

## Последовательность работы над макетом издания в Microsoft Office Word 97–2003

Перед началом верстки необходимо включить отображение непечатаемых знаков и границ текста.

| •                   |     | Кнепе | чатаемые знаки |
|---------------------|-----|-------|----------------|
| 1 🖪 🗟 🎫 🛷 🔍         | T   | 90%   | - 🕢            |
| 2. Сервис → Парамет | гры | → Bi  | ід             |

Ставим галочку: границы текста – 🗹.

| Исправления         | Польз          | ователь               | Совмести                     | 1МОСТЬ       | Располе            | ожение     |
|---------------------|----------------|-----------------------|------------------------------|--------------|--------------------|------------|
| Вид общие           | Правка         | Печать                | Сохранение                   | Безопасно    | сть Прав           | вописани   |
| Показывать          |                |                       |                              |              |                    |            |
| 🔽 область задач     |                | 🔽 смарт               | -теги                        | 🔽 окн        | а на панели        | и задач    |
| Выделение цветом    |                | 🗸 анима               | V анимацию текста Коды полей |              |                    |            |
|                     |                | 🔽 гориз               | полосу прокру                | тки затене   | ние полей <u>:</u> |            |
| строку состояни     | я              | ✓ верт.               | полосу прокру                | тки Привы    | ыделении           | ~          |
| 🗹 всплывающие по    | одсказки       | пусть                 | ые рамки рисунк              | ов           |                    | - Internet |
| Знаки форматировани | 19             |                       |                              |              |                    |            |
| П знаки табуляции   | 1              | СКры                  | тый текст                    |              |                    |            |
| П пробелы           |                | мягкие переносы ✓ все |                              |              |                    |            |
| знаки абзацев       |                |                       |                              |              |                    |            |
| Параметры режима ра | азметки и      | веб-докуме            | ента                         |              |                    |            |
| рисунки             |                | 🔽 поля                | между страница               | ами (режим р | азметки)           |            |
| привязка объект     | гов            | фоно                  | вые цвета и рис              | унки (режин  | и разметки)        | 1          |
| 🗹 границы текста    | ,              | 🔽 верти               | икальная линей               | ка (режим ра | азметки)           |            |
|                     |                |                       |                              |              |                    |            |
| Параметры обычного  | режима и       | режима сто            |                              |              |                    |            |
| П перенос по грани  | ице окна       | ширина г              | толосы стилей:               | 0 cm         | -                  |            |
| Черновик: Ш         | оифт: Соц      | rier New              | y pas                        | мер: 10      |                    |            |
|                     | and the second |                       |                              | inepri re    |                    |            |

# 1. Параметры страницы

• Выделить весь текст Правка  $\rightarrow$  Выделить все (*Ctrl*+*A*).

### • Файл — Параметры страницы — Поля

| Парамет                                           | ры страницы                             |                 |                                 | ?       | X |
|---------------------------------------------------|-----------------------------------------|-----------------|---------------------------------|---------|---|
| Поля                                              | Размер бумаги                           | Источник бумаги |                                 |         | _ |
| Поля<br>Вер <u>х</u> не                           | е: 2,8 см 🗄                             |                 | ижнее: 3                        | ,5 см 🔮 |   |
| Певое:<br>Перепл                                  | 2,8 см<br>е <u>т</u> : 0 см             | Положение пере  | Ір <u>а</u> вое: 2<br>:плета: С | ,8 см   | 2 |
| Ориентан<br>Книжн<br>Странице<br>не <u>с</u> коле | ция<br>альбомн<br>ы<br>ыко страниц: Обь | ая              |                                 |         | ~ |
| Образец<br>Примен<br>ко все                       | ит <u>ь</u> :<br>му документу           |                 |                                 |         | - |
| По умолца                                         | анию                                    |                 | к                               | Отмена  |   |

Выставляем поля: верхнее – 2,8 см, левое – 2,8 см, нижнее – 3,5 см, правое – 2,8 см. Ориентация страницы – книжная. Применить: <u>ко всему документу</u>! • Переключаем вкладку — **Размер бумаги** 

| Параметры страни                           | цы       |     | ? 🔀                                                    |
|--------------------------------------------|----------|-----|--------------------------------------------------------|
| Поля Размер бума                           | аги Исто | чни | к бумаги                                               |
| Размер <u>б</u> умаги:                     |          |     |                                                        |
| A4                                         |          | ~   |                                                        |
| Ширина:                                    | 21 см    | -   | 3                                                      |
| <u>В</u> ысота:                            | 29,7 см  | *   | 3                                                      |
| Подача бумаги                              |          |     |                                                        |
| Первая страница:                           |          |     | Остальные страницы:                                    |
| По умолч. (Автовыб<br>Автовыбор<br>OnlyOne | iop) 🔨   |     | По умолч. (Автовыбор) <u>^</u><br>Автовыбор<br>OnlyOne |
| Образец                                    |          |     |                                                        |
| Применить:                                 | <u> </u> |     |                                                        |
| ко всему документу                         | · •      |     |                                                        |
|                                            |          |     |                                                        |
| Параметры печати                           |          |     |                                                        |
| По умол <u>ч</u> анию                      |          |     | ОК Отмена                                              |

Размер бумаги – А4. Применить: ко всему документу! • Переключаем вкладку — Источник бумаги

| Параметры страницы                                                                                                    |    |
|----------------------------------------------------------------------------------------------------|----|
| Поля Размер бумаги Источник бумаги                                                                                                    |    |
| Раздел<br><u>Н</u> ачать раздел:<br>Запретить концевые сноски                                                                                                    | •  |
| Различать колонтитулы<br>четных и нечетных страниц<br>✓ первой страницы<br>От края: до верхнего колонтитула: 1,25 см<br>до нижнего колонтитула: 2,8 см<br>Страница<br>Вертикальное выравнивание: По верхнему краю ) |    |
| Образец<br>Применить:<br>ко всему документу<br>Нумерация строк Границы                                                                                                    | _  |
| По умолчанию ОК Отмен                                                                                                    | ia |

Различать колонтитулы первой страницы – ⊠. От края до нижнего колонтитула – 2,8 см! Вертикальное выравнивание по верхнему краю. Применить: <u>ко всему документу</u>!

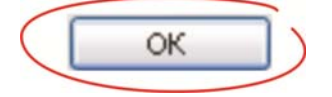

## 2. Язык текста, расстановка переносов

• **Выделить весь текст** Правка → Выделить все (*Ctrl+A*)

### • Сервис — Язык — Выбрать язык

| Язык                                                                                                    |                                                                     | ×                                      |
|----------------------------------------------------------------------------------------------------|---------------------------------------------------------------------|----------------------------------------|
| Пометить выделенны                                                                                          | й текст как:                                                        |                                        |
| русский (Россия)                                                                                            | 2                                                                   | ~                                      |
| английский (США)                                                                                            |                                                                     |                                        |
| азербайджанский (ки                                                                                         | іриллица)                                                           |                                        |
| азербайджанский (ла                                                                                         | атиница)                                                            |                                        |
| албанский                                                                                                   |                                                                     |                                        |
| амхара                                                                                                    |                                                                     | ~                                      |
| Средства проверки пр<br>автоматически исполь<br>для выбранного язык<br>На проверять прав<br>определять язык | оавописания<br>зовать дост<br>а,<br>зописание<br>автоматичеся<br>ОК | будут<br>упный словарь<br>ки<br>Отмена |

Пометить выделенный текст как русский (для литературы на русском языке).

Убрать галочки: не проверять правописание –  $\Box$ ; определять язык автоматически –  $\Box$ .

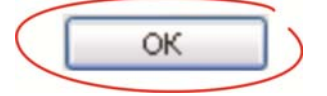

• Сервис — Язык — Расстановка переносов

| Расстановка переносов                |         | × |
|--------------------------------------|---------|---|
| Автоматическая расстановка переносов |         |   |
| Переносы в словах из ПРОПИСНЫХ БУКВ  |         |   |
|                                      |         |   |
| Ширина зоны переноса слов:           | 0,63 см | × |

Ставим галочку: автоматическая расстановка переносов – . Убираем галочку: переносы в словах из ПРОПИСНЫХ БУКВ – .

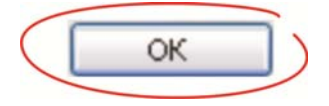

# 3. Формат текста

### • Выделить весь текст

Правка  $\rightarrow$  Выделить все (*Ctrl*+A)

## • Формат — Шрифт — Интервал

| Шрифт                          | ? 🔀             |
|--------------------------------|-----------------|
| Шрифт Интервад Анимация        |                 |
| Масшта <u>б</u> : 100%)        |                 |
| Интервал: Обычный              | на:             |
| Смещение: (Нет)                | H <u>a</u> :    |
| 🔲 Кернинг для знаков размером: | пунктов и более |
| Образец                        |                 |
| Times Nev                      | W Roman         |
| По умолчанию                   | ОК Отмена       |

Масштаб – 100 %. Интервал обычный. Смещение: нет.

OK

| Общие —            | Положение н                         | а странице                                                                                                    |
|--------------------|-------------------------------------|----------------------------------------------------------------------------------------------------|
| В <u>ы</u> равнива | ние: По ширине                      | уровень: Основной текст 🗸                                                                                                    |
| Отступ             |                                     |                                                                                                    |
| с <u>л</u> ева:    | 0 см 🔶                              | первая строка: <u>н</u> а:                                                                                                    |
| справа:            | 0 см 🚔                              | Отступ 🗸 1 см                                                                                                    |
| Интервал —         |                                     |                                                                                                    |
| перед:             | 0 пт 🚬 🚍                            | междустрочный: значение:                                                                                                    |
| после:             | 0 пт 🚖                              | Одинарный 💌 ) 😭                                                                                                    |
| 🗌 Не доба          | влять интервал между аб             | бзацами одног <del>о стиля</del>                                                                                                    |
| Эбразец —          |                                     |                                                                                                    |
| 1                  | i din de etterni den de merid den y | e estimati idae Personale idae                                                                                                    |
|                    | sense to reasely declarately.       | Contrast Construction Contrast                                                                                                    |
| - Berner           |                                     | the second second s |

• Формат — Абзац — Отступы и интервалы

Выравнивание текста по ширине.

Отступы слева и справа – 0 см. Отступ первой строки – 1 см. Интервалы перед и после – 0 пт. Междустрочный интервал – одинарный. • Переключаем вкладку — Положение на странице

| зац                                                                                                    |                                                                                                    |                                                                                                    | ?       |
|----------------------------------------------------------------------------------------------------|----------------------------------------------------------------------------------------------------|----------------------------------------------------------------------------------------------------|---------|
| )тступы и <u>и</u> нтервалы                                                                                                    | Поло <u>ж</u> ени                                                                                    | е на странице                                                                                                    |         |
| азбивка на страницы                                                                                                    |                                                                                                    |                                                                                                    |         |
| запрет висячих ст                                                                                                    | рок                                                                                                  | не отрывать от сле                                                                                                    | дующего |
| 📃 не разрывать абзи                                                                                                    | ац                                                                                                   | 📃 с новой страницы                                                                                                    |         |
|                                                                                                    |                                                                                                    |                                                                                                    |         |
| запретить нумера                                                                                                    | цию строк                                                                                            |                                                                                                    |         |
| 🔲 запретить автома                                                                                                    | тический пе                                                                                          | ренос слов                                                                                                    |         |
|                                                                                                    |                                                                                                    |                                                                                                    |         |
|                                                                                                    |                                                                                                    |                                                                                                    |         |
|                                                                                                    |                                                                                                    |                                                                                                    |         |
|                                                                                                    |                                                                                                    |                                                                                                    |         |
|                                                                                                    |                                                                                                    |                                                                                                    |         |
|                                                                                                    |                                                                                                    |                                                                                                    |         |
|                                                                                                    |                                                                                                    |                                                                                                    |         |
|                                                                                                    |                                                                                                    |                                                                                                    |         |
| бразец —                                                                                                    |                                                                                                    |                                                                                                    |         |
| бразец                                                                                                    | a mina Tsemanani na<br>como Tsemanani na                                                             | na Tanaganan (Tang Tanagan)<br>at Tanaganan (Tang Tanagan)                                                                                                    |         |
| бразец<br>Колдона бласт Гологоло<br>Колдона коло<br>Обрана колото Обрана<br>Колото Обрана колото<br>Колото Обрана колото<br>Колото<br>Колото Обрана колото<br>Колото<br>Коло<br>Кол | t filme To and the offer                                                                             | nt (da data anti rituri da carante el ellar<br>la discontenta della carante el ellar<br>la discontenta della successi olganate tenera<br>nu teres ta delpanate tenera delpanate tenera delpanate                                                                                                    |         |
| бразец<br>Политически били Тулини<br>Орани тилета Орани<br>Орани тилета Орани<br>Наста Орани тилета Орани                                                                                                    | і тепста Ображіі телеті<br>з ображі телета Ображі телеті<br>і телета Ображі телеті                   | на Полатична (Пол. Полатична обла<br>19 страни извета Обрани текта Обрани илиста<br>на опесан Обрани наста Обрани илиста<br>на опесан Обрани наста Обрани илиста<br>опесан Обрани наста Обрани илиста<br>опесан обрани наста Обрани илиста<br>опесан обрани наста Обрани илиста<br>обрани илиста Обрани илиста Обрани<br>илиста Обрани илиста Обрани илиста<br>обрани илиста Обрани илиста Обрани илиста                                                                                                    |         |
| бразец<br>Политически обрани току<br>Обрани току и Обрани току<br>Обрани току и Обрани<br>Ната и Обрани току и Обрани<br>Ната и Обрани току и Обрани току и Обрани<br>Ната и Обрани току и Обрани<br>Ната и Обрани току и Обрани току и Обрани<br>Ната и Обрани току и Обрани току и Обрани<br>Ната и Обрани току и Обрани току и Обрани<br>Ната и Обрани току и Обрани току и Обрани<br>Ната и Обрани току и Обрани току и Обрани<br>Ната и Обрани току и Обрани току и Обрани<br>Ната и Обрани току и Обрани току и Обрани току и Обрани<br>Ната и Обрани току и Обрани току и Обрани току и Обрани<br>Ната и Обрани току и Обрани току и                                                                                                    | 1. топот а Обрании топот<br>в Обрании топот за Обрании топот за Обрании<br>1 гогота Обрания топот за | от Полартион (про. То актория) облас<br>о Органи тичета Органи чиста Органи тичета<br>и инста Органи пакта Органи тичета са Органи<br>и инста Органи пакта Органи тичета са Органи<br>и опосната полна са осната са осната са Органи<br>и опосната са осната са осната са осната са<br>осната са осната са осната са осната са осната са<br>осната са осната са осната са осната са осната са<br>осната са осната са осната са осната са осната са<br>осната са осната са осната са осната са осната са<br>осната са осната са осната са осната са осната са<br>осната са осната са осната са осната са осната са<br>осната са осната са осната са осната са осната са<br>осната са осната са осната са осната са осната са<br>осната са осната са осната са осната са осната са                                                                                                    |         |
| бразец<br>Органи наста Органи наста<br>Органи наста Органи наста<br>Наста Органи наста Органи                                                                                                    | тепета Образна телета<br>Образа телета Обра<br>гиста Образа телета<br>гиста Образа телета            | <ol> <li>Обрании телета Обрании телета Обрании телета</li> <li>Обрании телета Обрании телета Обрании телета</li> <li>Обрании телета Обрании телета Обрании телета</li> <li>Обрании телета Обрании телета</li> <li>Обрании телета Обрании телета</li> <li>Обрании телета</li> <li>Обрании</li></ol> |         |

Ставим галочку: запрет висячих строк – 🗹.

Другие галочки убираем. Особое внимание нужно обратить на то, чтобы был снят запрет автоматического переноса слов – []!

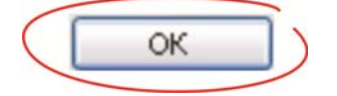

## 4. Нумерация страниц

### Вставка → Номера страниц

| Номера страниц        |          |           |
|-----------------------|----------|-----------|
| Положение:            |          | Образец   |
| Внизу страницы        | ~        |           |
| Выравнивание:         |          |           |
| От центра             | <b>~</b> |           |
| Номер на первой стран | ице      | ===       |
| Формат                | (T       | ОК Отмена |
| ( Tobugun             | L        | on        |

Номер страницы должен располагаться внизу страницы и быть выровненным по центру. От края до номера страницы расстояние – 2,8 см.

На титульной странице, второй и странице с выходными данными нумерации не должно быть.

## 5. Чистка текста

#### Дефис и тире

При наборе текста обратить внимание на использование дефиса (-) и тире (-) (*Ctrl* + «минус» на малой клавиатуре или Вставка  $\rightarrow$  Символ  $\rightarrow$  Специальные знаки  $\rightarrow$  Короткое тире  $\rightarrow$  Вставить).

*Тире* – длинный знак с пробелами (знак препинания, для обозначения паузы); оно используется и как *разделительный знак* при обозначении пределов *временных* (напр., март–апрель, 70–80 гг.), *пространственных* (напр., перелет Москва– Хабаровск), *количественных* – (напр., 300–350 т, 5–7-кратное превосходство) и др.

*Дефис* – короткий знак без пробелов (соединительная черточка между словами). Например: ученый-сибиряк, Тs-диаграмма, уран-235, AC-2УМ.

Использование длинного тире (—) в тексте недопустимо.

#### Пробелы

При написании дат, размерностей переменных и др. использовать неразрывный пробел. После знаков препинания обязателен один пробел. Между инициалами и фамилией необходим пробел (И.О.\_Фамилия).

#### В тексте не допускается использование более одного пробела!

Необходимо двойные пробелы убрать с помощью автозамены (см. стр. 12 и 25). Операцию производить до тех пор, пока не будут заменны ВСЕ двойные пробелы!

| Microsof | t Office Word                           |          |
|----------|-----------------------------------------|----------|
| <b>i</b> | Поиск документа закончен. Произведено з | амен: 0. |
|          | ОК                                      |          |

Автозамена

- Ставим курсор в любое место текста или выделяем диапазон, в котором необходимо сделать автозамену
- Правка → Заменить (*Ctrl+H*) Появляется меню «*Найти и заменить*»:

| Найти и         | заме нить        |              |          |              |             | ? 🔀    |
|-----------------|------------------|--------------|----------|--------------|-------------|--------|
| <u>Н</u> айти   | <u>З</u> аменить | Перейти      |          |              |             |        |
| Найт <u>и</u> : |                  |              |          |              |             | ~      |
| Заменить        | на:              |              |          |              |             | ~      |
|                 | Боль             | <u>m</u> e ∓ | Заменить | Заменить все | Найти далее | Отмена |

- В первой строке «Найти:» вводим то, ЧТО необходимо заменить
- В строке «Заменить на:» вводим то, НА ЧТО заменяем
- Нажимаем кнопку «Заменить все» (замена произойдет во всем тексте или в выделенном диапазоне)
- Завершаем операцию «Ок»

Пример автозамены см. в Приложении 1.

С помощью автозамены (*Ctrl+H*):

| $\Box \Box \rightarrow \Box$                                                                                                    | (убираем двойные пробелы во всем тексте);       |
|----------------------------------------------------------------------------------------------------|-------------------------------------------------|
| പ-പ → പ–പ                                                                                                    | (заменяем дефис с пробелами на тире);           |
| _%, _°C                                                                                                    | (ставим пробелы перед знаками);                 |
| $",  \stackrel{\cdots}{,}  \stackrel{\cdots}{,} $ | (заменяем кавычки);                             |
| $\dots \rightarrow \dots$                                                                                                    | (заменяем три точки на многоточие);             |
| $\_) \rightarrow )$                                                                                                    | (убираем пробелы перед закрывающейся скобкой);  |
| $(\Box \to ($                                                                                                    | (убираем пробелы после открывающейся скобки);   |
| $\Box$ . $\rightarrow$ .                                                                                                    | (убираем пробелы перед точкой);                 |
| $\_, \rightarrow,$                                                                                                    | (убираем пробелы перед запятой);                |
| Т. Д., Т. П., Т. О., Т.                                                                                                    | к., т. е., т. н., в т. ч. и др.                 |
|                                                                                                    | (ставим неразрывный пробел между сокращениями); |
| рис1                                                                                                    | (ставим пробел после точки);                    |
| табл1                                                                                                    | (ставим пробел после точки).                    |
| млн. → млн                                                                                                    |                                                 |
| млрд. — млрд                                                                                                    |                                                 |
| трлн. → трлн                                                                                                    |                                                 |
| тыс $\rightarrow$ тыс.                                                                                                    |                                                 |
|                                                                                                    |                                                 |

## 6. Стили и форматирование

Создаем стили заголовков, текстовых блоков, списков, формул, подписей к рисункам и таблицам.

### • Формат — Стили и форматирование

| матирован              | е выделенно     | о текст |
|------------------------|-----------------|---------|
| _осно                  | вной            |         |
| вделить все            | Создать ст      | иль)    |
| берите форм<br>менения | атирование д    | ля      |
| _                      | ЗАГ_1           | 1       |
| _                      | ЗАГ_2           | T       |
|                        | _ <b>3</b> AГ_3 | 1       |
| -                      | _ЗАГ_4          | 1       |
| _осно                  | вной            | 1       |
| _РИ                    | С_подпись       | 1       |
| • _CIII                | ICOK            | 1       |
|                        | _ТАБЛ           | [_N⁰ ¶  |
| _TAB                   | ∏_подпис≀       | > ¶     |
| ΦOPM                   | УЛА             | 1       |
| $\Phi O$               | РМУЛА 2         | ſ       |

Выделив текст, нажмите на «Создать стиль...». Выставите необходимые параметры форматирования.

Создав стиль, не забывайте применить его к тексту!

Пример, как создать стиль, см. в Приложении 2 (стр. 28).

Пример, как вставить в файл стили, созданные ранее в других документах, см. в Приложении 3 (стр. 32).

#### Заголовки, подзаголовки

Шрифт заголовков Arial Narrow, выравнивание по центру без отступа. Заголовок первого уровня – 16 пт, полужирный, интервал перед абза-

цем – 30 пт, после – 12 пт (создаем стиль  $_3A\Gamma_1$ ).

Заголовок второго уровня – 14 пт, полужирный, интервал перед абзацем – 12 пт, после – 9 пт (создаем стиль \_ЗАГ\_2).

Заголовок третьего уровня – 13 пт, полужирный курсив, интервал перед абзацем – 12 пт, после – 9 пт (создаем стиль \_ЗАГ\_3).

Заголовок четвертого уровня – 13 пт, полужирный, интервал перед абзацем – 9 пт, после – 6 пт (создаем стиль \_ЗАГ\_4).

- ! Не допускается наличие «висячих» предлогов в заголовках издания.
- ! Оформление без переносов, и точка в конце заголовка не ставится.
- ! Нумерацию глав, разделов, подразделов и т. п. рекомендуется набирать вручную, а не использовать автоматическую.

#### Списки: маркированный и нумерованный

Шрифт используется тот же, что и у основного текста, выравнивание по ширине.

#### • Выделяем текст, который необходимо оформить списком

| <u>М</u> аркированный | Нумерованный | Мн <u>о</u> гоуровневый | <u>С</u> писок стилей |
|-----------------------|--------------|-------------------------|-----------------------|
|                       | Па_подзаг    | ·                       | 🔏 _ссылка-            |
| нет                   | Па _подзаг   | •                       | 省 _ссылка-            |
|                       | С _подзаг    |                         | од _ссылка-           |
| ве _ссылка            | ·            |                         | _ссылка-              |
| в _ссылка             | •            | ⊠                       | 🖂 _ссылка-            |
| _ссылка               | •            |                         | 🖂 _ссылка-            |
|                       |              |                         |                       |
|                       |              | (                       | Изменить              |

#### • Формат — Список — Маркированный

Выбираем маркер – *точку*. Нажимаем «*Изменить*...».

| Изменение маркированного списка 🛛 🕅                                                                              | Изменение маркированного списка 🛛 🛛                   |
|----------------------------------------------------------------------------------------------------|-------------------------------------------------------|
| Энак маркера<br>• • • • • • • • • • • • • • • • • • •                                                            | Знак маркера<br>• • • • • • • • • • • • • • • • • • • |
| отступ: 0 см Э<br>Положение текста<br>Табуляция после:<br>1 см ОТСТУП: 1 см Э<br>Образец<br>Образец<br>ОК Отмена | отступ: 1 см Стмена                                   |
| А                                                                                                    | Б                                                     |

Выставляем параметры списка.

Вариант А применяется, когда абзацы в списке содержат не больше 2 строк текста.

```
Отступ – 0 см. Табуляция после – 1 см, отступ – 1 см. «ОК».
```

Пример:

- системы автоматизированного проектирования (САD англоязычная аббревиатура);
- системы управления сетями (FM англоязычная аббревиатура).

Вариант Б применяется, когда абзацы в списке содержат 3 и больше строк текста.

```
Отступ – 1 см. Табуляция после – 2 см, отступ – 0 см. 
«OK».
```

Пример:

• Растровые данные проще для обработки по параллельным алгоритмам и этим обеспечивают более высокое быстродействие по сравнению с векторными моделями при вычислениях на компьютерах.

• Многие растровые модели позволяют вводить векторные данные, в то время как обратная процедура весьма затруднительна в случае векторных моделей и использования фрагментов растров.

• Выделяем текст, который необходимо оформить списком

| <u>М</u> аркированный | Нумерованный                 | Многоуровневый                                                 | <u>С</u> писок стилей                  |
|-----------------------|------------------------------|----------------------------------------------------------------|----------------------------------------|
| нет                   | 1.           2.           3. | 1)<br>2)<br>3)                                                 | I<br>II<br>III                         |
| A<br>B<br>C           | a)<br>b)<br>c)               | <u>     1ну</u> <u>_ну</u> <u>_</u> ну <u>_</u> ну <u>_</u> ну | <u>1ну</u><br><u>2ну</u><br><u>3ну</u> |
| 🖲 начать заново       | л. Ол                        | родолжить                                                      | Изменить                               |

### • Формат — Список — Нумерованный

Выбираем маркер – *цифра с точкой* (если абзацы списка начинаются с заглавной буквы, при этом в конце абзац нужно ставить точку) или *цифра со скобочкой* (если абзацы списка начинаются с прописной буквы, в конце абзаца – точка с запятой (;)).

Нажимаем «Изменить...».

| Изменение нумерованного списка 🛛 🔯                                        | Изменение нумерованного списка 🛛 🔀                                                   |
|---------------------------------------------------------------------------|--------------------------------------------------------------------------------------|
| Формат номера<br>1. Шрифт<br>нумерация:                                   | Формат номера<br>1.<br>нумерация:                                                    |
| 1, 2, 3, начать с: 1                                                      | 1, 2, 3, м начать с: 1 😴                                                             |
| По левому краю<br>Положение текста<br>табуляция после:<br>1 см<br>Образец | По левому краю<br>Положение текста<br>Табуляция после:<br>2 см<br>Образец<br>Образец |
| 1.       2.       3.                                                      | 1<br>2<br>3                                                                          |
| ОК Отмена                                                                 | ОК Отмена                                                                            |

Выставляем параметры списка.

Вариант А применяется, когда абзацы в списке содержат не больше 2 строк текста.

```
Отступ – 0 см. Табуляция после – 1 см, отступ – 1 см. «ОК».
```

Пример:

- 1. Перечислите основные задачи, решаемые с помощью ГИС.
- 2. Можно ли считать ГИС автоматизированными информационными системами?
- 3. Как вы думаете, с чем связано бурное развитие геоинформатики и ГИС в 90-х годах в России?

Вариант Б применяется, когда абзацы в списке содержат 3 и больше строки текста.

Отступ – 1 см. Табуляция после – 2 см, отступ – 0 см. «OK».

#### Пример:

1. Способ «Деформировать поверхность на указанное значение геополя». Суть его – вытягивать поверхность на заданную пользователем величину приращения dz в области деформатора.

2. Способ «Деформировать поверхность до указанного значения геополя». Этот способ можно интерпретировать так: вытягивать поверхность до тех пор, пока не достигли значения Z геополя в области деформатора.

#### Формулы

Формулы должны быть набраны в редакторе формул *MathType* в Microsoft Office Word 97–2003!

Шрифт формул должен соответствовать основному в тексте. Выравнивание формулы по центру без отступа.

**Номер формулы** заключается в круглые скобки и выравнивается с помощью табуляции по правому краю (не выступая за границы полей!).

Для формулы с номером создаем стиль \_ФОРМУЛА, для формулы без номера – ФОРМУЛА 2.

- ! Место номера при переносе формулы на уровне последней строки. Несколько небольших формул, составляющих единую группу, помещают в одну строку и объединяют одним номером.
- ! Обычным шрифтом набирают цифровые обозначения и переменные в формулах, буквы русского алфавита и заглавные буквы греческого алфавита (Σ, Δ, Θ, Ω, Ψ), химические элементы и соединения; тригонометрические, гиперболические и др. функции (например, cos, sin, arcsin, max, min и др.).

! *Курсивным шрифтом* набирают названия величин, обозначенные латинскими и строчными греческими буквами ( $\alpha$ ,  $\beta$ ,  $\gamma$ ,  $\delta$ ,  $\varepsilon$ ,  $\zeta$ ,  $\eta$ ,  $\theta$ ,  $\iota$ ,  $\kappa$ ,  $\lambda$ ,  $\mu$ , v,  $\zeta$ , o,  $\pi$ ,  $\rho$ ,  $\varsigma$ ,  $\sigma$ ,  $\tau$ , v,  $\varphi$ ,  $\chi$ ,  $\psi$ ,  $\omega$ ).

Убедительная просьба: придерживаться типовых настроек программы *MathType*, т. к. в компьютерную программу печатной машины заложены перечисленные символы именно в указанном шрифте! В противном случае при печати страницы, содержащей формулы, могут произойти сбои.

Пример:

$$F(p) = \int_{0}^{\infty} f(t)e^{-pt}dt, \quad p = \delta + j\omega.$$

$$F(j\omega) = \int_{0}^{\infty} f(t)e^{-j\omega t}dt.$$
(1.1)

#### Оформление иллюстративного материала (рисунки, графики, фото и др.)

Подпись к иллюстрациям выделяют курсивом. Размер шрифта – 13 пт, интервал перед – 6 пт, после – 9 пт (создаем стиль РИС).

При расшифровке условных обозначений размер шрифта – 12 пт, каждый следующий ниже уровень – шрифт меньшего кегля, но не менее 10 пт.

В конце подписи точка не ставится. Число строк в подписи не должно превышать трех.

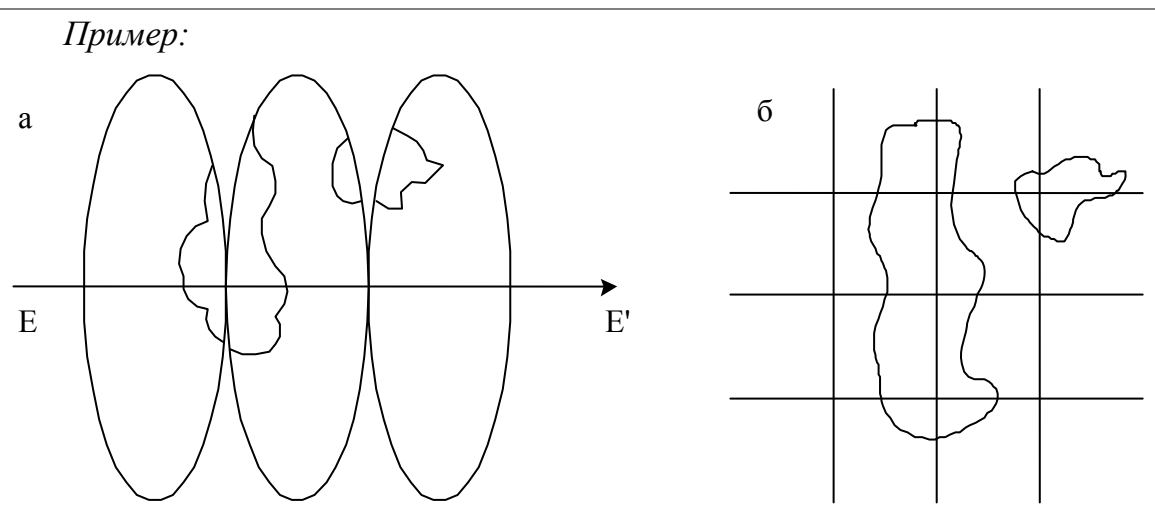

Рис. 1.1. Формирование непрерывного изображения: a – объекты на поверхности эллипсоида; б – изображение объектов на карте

- ! Необходимо размещать иллюстрации как можно ближе к ссылке на нее.
- ! Ссылка на рисунок должна выглядеть следующим образом: рис. 1.1, а.

- ! Буквенные и цифровые обозначения на иллюстрациях должны быть полностью идентичны по начертанию обозначениям в тексте.
- ! Рисунки, сделанные в Microsoft Word, должны быть сгруппированы!
- ! Иллюстрации, вставленные в документ в формате jpg/tiff, должны иметь разрешение не менее 150–300 dpi.
- ! Цветные иллюстрации должны быть переведены в цветовую модель СМҮК.
- ! Иллюстрации должны быть четкими и иметь истинный масштаб изображения.
- Иллюстрации должны быть предоставлены дополнительно к общему документу отдельными файлами, при этом имя файла должно указывать на имя иллюстрации в тексте.

Положение иллюстрации должно быть «в тексте», выравнивание по центру, без отступа (см. ниже).

- Выделяем рисунок
- Формат Рисунок / Полотно Положение

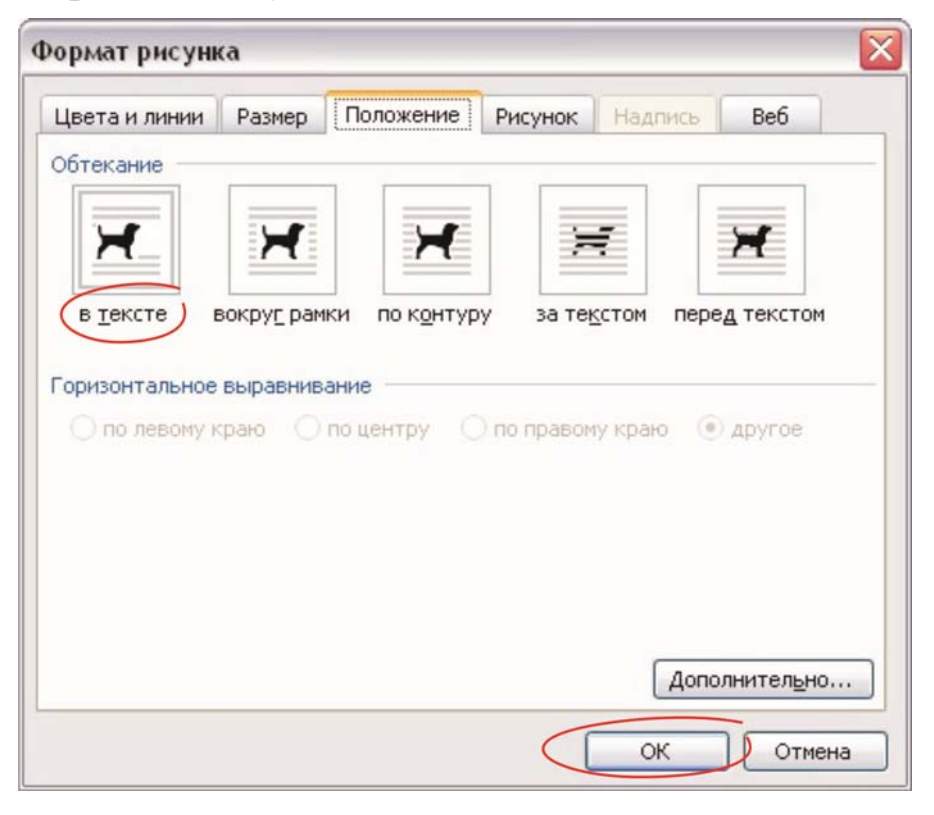

Выбираем способ обтекания рисунка – в тексте! «*ОК*»

#### Оформление таблиц

Обязательно должно быть у таблицы название и номер.

Номер таблицы – 14 пт, интервал перед абзацем – 9 пт, выравнивание текста по правому краю (создаем стиль \_ТАБЛ\_№).

Название – 14 пт, курсив, интервал после абзаца – 4 пт, выравнивание текста по центру, без отступа и переносов текста (создаем стиль ТАБЛ подпись).

В конце названия точка не ставится. Шрифт текста в таблице 13–11 пт. Отступ после таблицы до текста – 6 пт.

• Выделить таблицу

#### • Таблица — Свойства таблицы

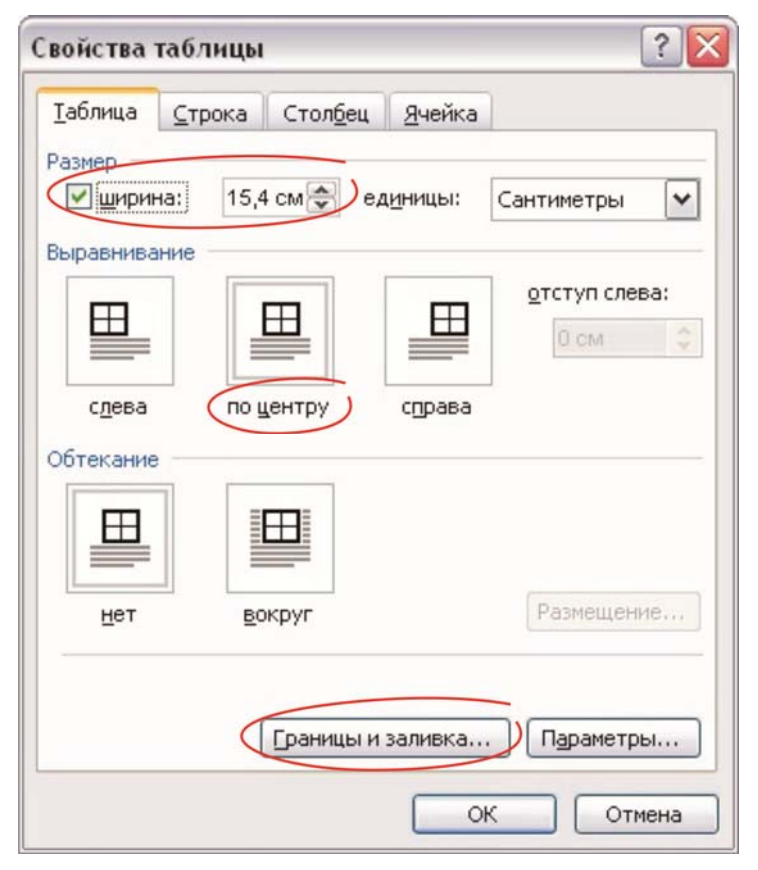

Таблица не должна выступать за поля документа, максимальная ширина – 15,4 см.

Выравнивание по центру.

| раница | ⊆траница        | <u>З</u> аливка |                                                                             |
|--------|-----------------|-----------------|-----------------------------------------------------------------------------|
| ип:    | нет             | Tun:            | Образец<br>Для добавления границ щелкните<br>образец или используйте кнопки |
|        | рам <u>к</u> а  |                 |                                                                             |
|        | вс <u>е</u>     | цвет:           |                                                                             |
|        | сетк <u>а</u>   | Авто 🛩          |                                                                             |
|        | друг <u>а</u> я | 0,5 nT          | Применитьк:                                                                 |

• Границы и заливка — Граница

Тип линии – сплошная одинарная тонкая, цвет – авто (черный), ширина линии – 0,5 пт.

«OK»

• Параметры таблицы

| <u>т</u> аблица | ⊆трока   | Стол <u>б</u> ец | <u>Я</u> чейка |         |
|-----------------|----------|------------------|----------------|---------|
| азмер —         |          |                  |                |         |
| и шири          | на: 15,4 | 4 см 🚔           |                | - I     |
|                 |          |                  |                |         |
|                 |          |                  |                |         |
|                 |          |                  |                |         |
|                 |          |                  |                |         |
|                 |          | Границы и        | заливкаПа      | раметры |

Необходимо проверить параметры таблицы.

| Іоля ячеек | по умолч | анию  |                |         |   |
|------------|----------|-------|----------------|---------|---|
| верхнее:   | 0 см     | ×     | <u>л</u> евое: | 0,19 см | * |
| нижнее:    | 0 см     |       | правое:        | 0,19 см |   |
|            |          |       |                |         |   |
| Тараметры  | 1600.00  | MADOR |                |         |   |

Убираем галочку: интервал между ячейками – П;

автоподбор размеров по содержимому –  $\Box$ .

«ОК»

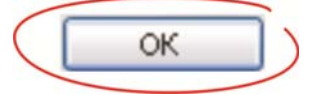

- ! Таблицы должны быть помещены в тексте после (или перед) абзацев, содержащих ссылку на них, обязательно в пределах данного параграфа или раздела, т. е. до следующего заголовка.
- ! Таблица должна быть закрыта не менее чем двумя-тремя строками текста.

Пример:

Таблица 1.1

| N⁰ | m | n | υ <sub>i</sub>                | $\begin{array}{c} & & \\ & & \\ \{W(\upsilon_i)\}_\eta \end{array}$ | Стандартное число<br>обусловленности<br>К <sub>3</sub> (D) | Коэффициенты ПФ<br>W(z)                                      | $\Delta h_{max}$ , % |
|----|---|---|-------------------------------|---------------------------------------------------------------------|------------------------------------------------------------|--------------------------------------------------------------|----------------------|
| 1  | 0 | 1 | 1,667<br>3,333<br>6,667       | 0,979<br>0,206<br>0,073                                             | 1,67                                                       | $b_0 = -0.751$<br>$a_1 = -1.751$                             | 21                   |
| 2  | 1 | 1 | 1,667<br>3,333<br>6,667<br>10 | 0,979<br>0,206<br>0,073<br>0,043                                    | 44,40                                                      | $b_1 = 9,807 \cdot 10^3$<br>$b_0 = -0,699$<br>$a_1 = -1,690$ | 14                   |

#### Результаты идентификации цифрового объекта для моделей различной структуры

Если таблица располагается на нескольких страницах, то необходимо подписывать: *Продолжение табл.* № и/или *Окончание табл.* № (14 пт, курсив, выравнивание текста по правому краю без отступа).

# 7. Список литературы

#### Пример оформления списка литературы

### СПИСОК ЛИТЕРАТУРЫ

- 1. Фамилия И.О. автора. Название книги / Фамилия И.О. автора. М.: Издательство, 2007. – 123 с. (книга одного автора)
- Фамилия И.О. автора. Название книги / Фамилии И.О. всех авторов. М.: Издательство, 2007. – 123 с. (книга двух, трёх и более авторов)
- 3. Название книги / под ред. И.О. Фамилия. М.: Издательство, 2006. 123 с.
- 4. Фамилия И.О. Название статьи // Журнал. 2008. № 11. С. 71–77.
- 5. Фамилия И.О. Название диссертации: автореф. дис. ... канд. физ.-мат. наук. Томск, 2006. 19 с.
- 6. Пат. 2000000 Россия. МКИ G01N 29/04. Способ определения ... / И.О. Фамилия. Заявлено 10.04.1998. Опубл. 10.02.2001. Бюл. № 4. 6 с.: ил.
- 7. Фамилия И.О. Моделирование процесса сканирования // Современные техника и технологии: труды VII Междунар. научно-практ. конф. молодых ученых. Томск, 2002. Т. 1. С. 226–228.
- 8. Ланьков А. Корея: страна и люди // www.lankov.oriental.ru

# 8. Оглавление

Создаем автоматическое ОГЛАВЛЕНИЕ.

• Вставка — Ссылка — Оглавление и указатели — Оглавление

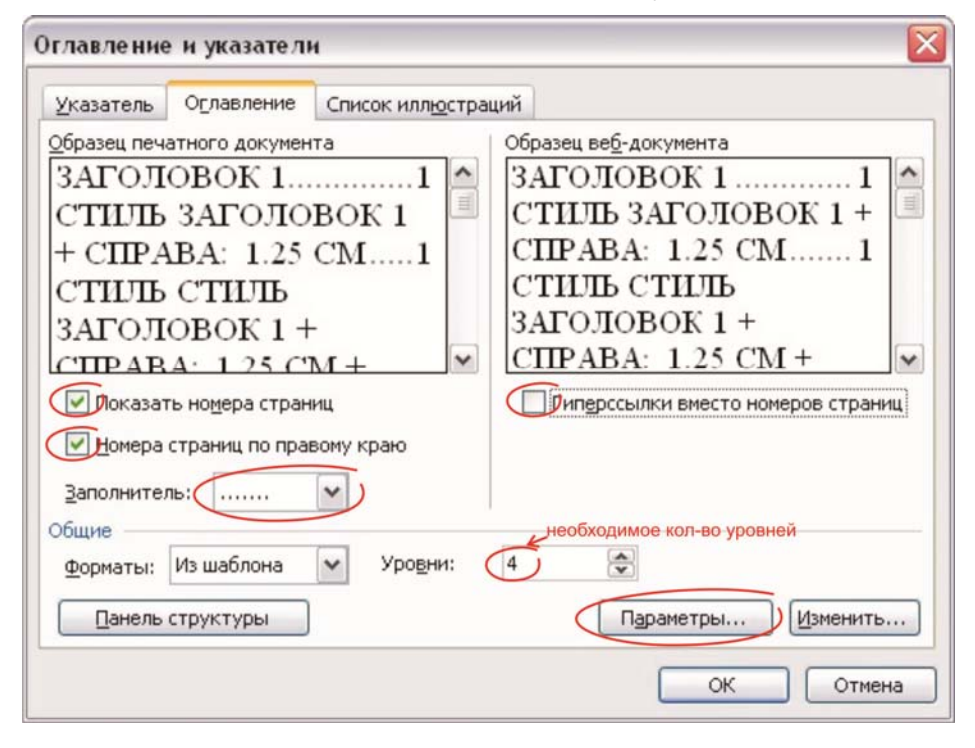

Ставим галочку: показать номера страниц – ☑; номера страниц по правому краю – ☑. Убираем галочку: гиперссылки вместо номеров страниц – □. Выбираем заполнитель точки. Выставляем необходимое количество уровней, например 4.

• Затем нажимаем кнопку Параметры.

| обрать оглавление, используя:<br><u> у</u> <u> т</u> или |          |
|----------------------------------------------------------|----------|
| Доступные стили:                                         | Уровень: |
| ✓ _3AF_1                                                 | 1        |
| ✓ _3AΓ_2                                                 | 2        |
| ✓ _3AF_3                                                 | 3        |
| ✓ _3AΓ_4                                                 | 4        |
| _основной                                                |          |
| _РИС                                                     |          |
| уровни структуры                                         |          |
| поля элементов оглавления                                |          |

Ставим галочку: стили – ☑.

Отмечаем уровни оглавления. Стиль, используемый в оформлении заголовка первого уровня, отмечаем 1, второго – 2 и т. д. Другие пометки убираем. «*OK*».

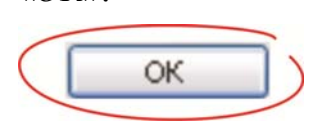

#### Пример автозамены

Заменим «т.к.» на «т. к.» с неразрывным пробелом. Правка → Заменить (*Ctrl+H*). Появляется меню «*Найти и заменить*». В строке «*Найти:*» вводим «т.к.» (без пробела). Нажимаем кнопку «*Больше*».

| Найти и заменить                           | ? 🔀    |
|--------------------------------------------|--------|
| Найти Заменить Перейти                     |        |
| Найт <u>и</u> :                            | ~      |
| Заменить на:                               | ~      |
| Больще т Заменить Заменить все Найти далее | Отмена |

Открылись дополнительные параметры поиска и замены.

Выбираем параметры поиска – «Направление:» ВЕЗДЕ!

В строке «Заменить на:» вводим «т.к.» (без пробела).

Ставим курсор на месте необходимого пробела (между точкой и буквой к).

Затем, чтобы вставить неразрывный пробел, нажимаем кнопку «Специальный».

| Найти и заменить                                                         | ? 🔀                |
|--------------------------------------------------------------------------|--------------------|
| Найти Заменить Перейти                                                   |                    |
| Найт <u>и</u> : т.к.                                                     | ~                  |
| Заменить на:                                                             | ~                  |
| Меньше ± Заменить Заменить все<br>Параметры поиска<br>Направление: Везде | Найти далее Отмена |
| Учитывать регистр<br>Только слово целиком                                |                    |
| Пр <u>о</u> износится как<br>Все <u>с</u> ловоформы                      |                    |
| заменить<br>Формат • Специальный • Снять                                 | форматирование     |

| Найти и заменить<br>Найти Заменить Перейти                        | Знак <u>а</u> бзаца<br>Знак <u>т</u> абуляции<br>Знак крышки                        | ? 🔀 |
|-------------------------------------------------------------------|-------------------------------------------------------------------------------------|-----|
| Найт <u>и</u> : т.к.                                              | § Конец раздела<br>¶ Конец аб <u>з</u> аца                                          | ~   |
| Заменить на: т.к.                                                 | Содержимое буфера об <u>м</u> ена<br><u>Р</u> азрыв колонки<br><u>Д</u> линное тире | ~   |
| Меньше 1 3<br>Параметры поиска<br>Направление: Везде              | ее Отме<br>Искомый текст<br>Разрыв строки                                           | Ha  |
| Учитывать регистр<br>Только слово целиком<br>Подстановочные знаки | Разрыв страницы<br>Неразрывный <u>де</u> фис                                        |     |
| Все словоформы<br>Заменить                                        | Неразрывный пробел<br>Магкий перенос                                                |     |
| Формат •                                                          | Специальный • Снять форматирование                                                  |     |

Выбираем в выпадающем списке «Неразрывный пробел».

После того, как неразрывный пробел вставлен, нажимаем кнопку «Заменить все».

| lайти и заменить                                                                                                    | ? × |
|----------------------------------------------------------------------------------------------------|-----|
| Найти Заменить Перейти                                                                                                    |     |
| с без пробела                                                                                                    |     |
| Найти:                                                                                                    | ~   |
| с неразрывным пробелом                                                                                                    |     |
| Заменить на: Т.^sк.                                                                                                    | ~   |
| Меньще ≰ Заменить все Райти далее Отме<br>Параметры поиска<br>Направление: Везде ♥<br>Учитывать регистр<br>Только слово целиком<br>Подстановочные знаки<br>Произносится как<br>Все словоформы<br>Заменить<br>Формат ▼ Специальный ▼ Снять форматирование | на  |

## «*OK*»!

| Найти Заменить                                       | Перейти                                                                                                    |                                                                                                   |
|------------------------------------------------------|----------------------------------------------------------------------------------------------------|---------------------------------------------------------------------------------------------------|
| Найт <u>и</u> : т                                    | .к.                                                                                                    | crosoft Office Word                                                                               |
| Заменить на: т                                       | .^sк.                                                                                                    | Поиск документа закончен. Произведено замен: 3.<br>ОК<br>Заменить Заменить все Найти далее Отмена |
| Параметры поиска<br>Направление: Везд                | e 🗸                                                                                                    |                                                                                                   |
| Учитывать регис<br>Только слово цел                  | тр<br>иком                                                                                                    |                                                                                                   |
| Подстановочные<br>Произносится кан<br>Все словоформы | Supervision of the second second second second second second second second second second second second second s |                                                                                                   |
| Заменить                                             |                                                                                                    |                                                                                                   |

Приложение 2

#### Пример создания стиля

Для примера создадим стиль заголовка первого уровня.

| Гла  | за 1. Введение в геоннформационные системы                     |
|------|----------------------------------------------------------------|
| 1.1. | Геоннформатика как новая отрасль науки                         |
| В∙н  | стоящее время в науке и технике для описания тех или иных объ  |
| тов  | процессов или явлений традиционно применяются литературн       |
| стат | истические, картографические, аэро- и космические материаль    |
| дан  | ње. Как правило, их подборка и систематизация для последующе   |
| исп  | ользования осуществляется вручную. Этот подход хорошо извест   |
| стал | уже традиционным и продолжает применяться в России повсе       |
| стн  | . Другим подходом, являющимся более перспективным, служ        |
| под  | код, когда в накоплении и обработке данных об объектах, процес |
| ия   | лениях используются ЭВМ и современные методы обработки д       |
| ных  | . информационные системы и технологии. ¶                       |
| T    |                                                                |

• Выделяем текст, для которого необходимо создать стиль

Глава 1. Введение в геоинформационные системы

1.1. · Геоннформатика как новая отрасль науки¶ В настоящее время в науке и технике для описания тех или иных объекгов, · процессов · или явлений традиционно · применяются · литературные,

• Формат — Стили и форматирование — Создать стиль

| 🛞   🚮  <br>орматирование выделя      | енного текста |
|--------------------------------------|---------------|
| Обычный                              |               |
| Выделить все Созда                   | ть стиль)     |
| берите форматирован                  | ие для        |
| именения                             |               |
| <sup>именения</sup><br>Очистить форм | ат            |

| Стиль1<br>Абзаца<br>Фобыцьый<br>Стиль1<br>Матерналь)<br>юследующе<br>ошо извест                                                                                                    |
|----------------------------------------------------------------------------------------------------|
| Стиль1 Матерналь)<br>Абзаца Госледующе<br>ощо извест                                                                                                    |
| Абзаца ошо извест                                                                                                    |
| • Обышный • ОШО ИЗВест                                                                                                    |
|                                                                                                    |
| Стипь1                                                                                                    |
| вным, служ                                                                                                    |
| 14 W ж К Ч А - ах, процесс                                                                                                    |
| бработки да                                                                                                    |
|                                                                                                    |
| priori altusi Hespangeeri altusi Hespangeeri altusi<br>generi altusi Destangeerii altusi Hespangeerii altusi                                                                                                    |
| beneve car i o and i constanti allani. Constanti allani Constanti<br>Allaniari di allani Constanti allani Constanti allani.                                                                                                    |
| nin arman Cacaybalani adam Cacaybalani armai za approximani<br>popularih adam Cacaybalani alima Cacaybalani atawa<br>nit arman Cacaybalani alima Cacaybalani alima Cacybonani<br>opticani adam Cacybolani adam Cacybolani alima |
| nil adam Guaponini adim Computatini adam Guaponini<br>Agenteti adam Guaponini adam Guaponini adam                                                                                                    |
|                                                                                                    |
|                                                                                                    |
|                                                                                                    |
|                                                                                                    |

Называем стиль, выставляем параметры свойств и форматирования стиля.

| Создание стиля                                                                                                    |            | >          |
|----------------------------------------------------------------------------------------------------|------------|------------|
| Свойства                                                                                                    |            |            |
| Имя:                                                                                                    | _3AF_1     |            |
| С <u>т</u> иль:                                                                                                    | Абзаца     | ~          |
| <u>О</u> снован на стиле:                                                                                                    | (нет)      | ~          |
| Стиль следующего <u>а</u> бзаца:                                                                                                    | ¶_3AF_1    | ~          |
| Форматирование<br>Arial Narrow                                                                                                    | 16 • Ж К Ц | <b>4</b> • |
| The second of linear the second second se |            |            |

Имя \_3АГ\_1. Основан на стиле: нет! Шрифт Arial Narrow, 16 пт, полужирный. Обязательно убираем галочку: обновлять автоматически – □!

### • Формат — Абзац — Отступы и интервалы

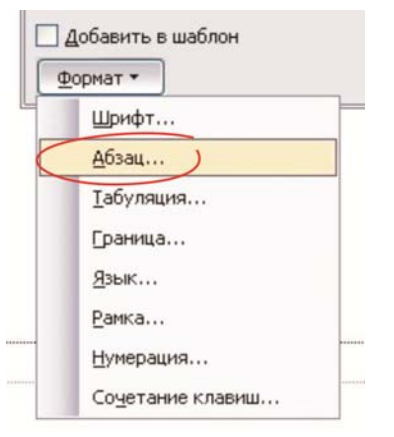

| бщие              | -                      |                    |                    | [               | 6     |
|-------------------|------------------------|--------------------|--------------------|-----------------|-------|
| Выравниван        | ие: По центру          | ×                  | уровень:           | Основной        | текст |
| тступ             |                        |                    |                    |                 |       |
| сдева:            | 0 см                   | ne                 | ерва <u>я</u> стро | ка: <u>н</u> а: |       |
| справа:           | 0 см 🚔                 |                    | нет)               | ~               | 8     |
| Пе до <u>б</u> ає | 12/11 💌                | ду абзацами од     | ного стиля         |                 |       |
| юразец            | gy litter to the       | na er kistna s     | a Bijari           | -               |       |
| Concerned of      | Essai I. Sergeres e in | нодеропните силона |                    |                 |       |

Выравнивание по центру без отступов. Интервал перед абзацем – 30 пт, после – 12 пт. Междустрочный интервал – одинарный. • Переключаем вкладку — Положение на странице

|                                                                               |                                                                                                    |                                                                                                    | ?      |
|-------------------------------------------------------------------------------|----------------------------------------------------------------------------------------------------|----------------------------------------------------------------------------------------------------|--------|
| Отступы и интервал<br>Разбивка на странии<br>уапрет висячих<br>не разрывать а | пы Поло <u>ж</u> ение на ст<br>цы<br>« строк<br>абзац                                                                                                    | ранице<br>Не отрывать от след<br>с но <u>в</u> ой страницы                                                                                                    | ующего |
| <u>з</u> апретить нуме                                                        | ерацию строк<br>оматический перенос с                                                                                                    | лов                                                                                                    |        |
|                                                                               |                                                                                                    |                                                                                                    |        |
|                                                                               |                                                                                                    |                                                                                                    |        |
|                                                                               |                                                                                                    |                                                                                                    |        |
| Образец                                                                       | nanali sina Penintat dan 3                                                                                                    | inst de Roma pe                                                                                                    |        |
| Образец                                                                       | ning go franci fo i                                                                                                    | innet de Rossel per                                                                                                    |        |
|                                                                               | Aller al other for different offer of<br>an and the second offer of<br>These 1. Second of considering<br>and the second of the second offer<br>all of the second of the second of the<br>aller of the second of the second of the<br>all of the second of the second of the<br>all of the second of the second of the second<br>of the second of the second of the second<br>of the second of the second of the second<br>of the second of the second of the second<br>of the second of the second of the second of the<br>offer of the second of the second of the second<br>of the second of the second of the second of the<br>offer of the second of the second of the second of the<br>offer of the second of the second of the second of the second<br>of the second of the second of | <ul> <li>Constant of the second of the second of the s</li></ul> |        |
| абуляция                                                                      | nadaanii ootaan Yaadaanii ofaa ii<br>aaaaaa Taaaaaaa Taaamaaa ahaa ii<br>Taaca I. Soogaree o nooredepoorteeree<br>aaaaa ahaa taa ahaa ta ahaa faa ahaa<br>ahaa dhac ta ahaa ta ahaa ta ahaa ahaa<br>ahaa dhac ta ahaa ta ahaa ahaa ahaa ahaa<br>ahaa dhac ta ahaa ta ahaa ahaa ahaa                                                                                                    |                                                                                                    | Отмена |
| абуляция                                                                      | апрет висячих                                                                                                    | х строк – ⊠;                                                                                                    | Отмена |
| абуляция<br>авим галочку:<br>не отр                                           | атический перен                                                                                                    | к строк – ⊠;<br>ющего – ⊠;<br>юс слов – ⊠                                                                                                    | Отмена |
| абуляция<br>авим галочку:<br>не отр<br>претить автом<br>угие галочки          | запрет висячих<br>рывать от следу<br>атический перен<br>убираем.                                                                                                    | к строк – ⊠;<br>юс слов – ⊠;                                                                                                    | Отмена |

ОК

Создав стиль, не забывайте применить его к тексту!

### Пример вставки стиля из другого документа

Возможно вставить стили, ранее созданные в других файлах.

• Сервис — Шаблоны и надстройки — Организатор — Стили

|                                  | ли <u>м</u> ак | росы                    | M. Harris I. L.L.                |   |
|----------------------------------|----------------|-------------------------|----------------------------------|---|
| <u>і</u> з документі:            | loge l         | Vi <u>s</u> Normal.dot: |                                  |   |
| Обычная таблица                  |                | Копировать              | Обычная таблица                  |   |
| Обычный<br>Основной шрифт абзаца |                | Удалить                 | Обычный<br>Основной шрифт абзаца |   |
|                                  |                | Переименовать           |                                  |   |
|                                  | ×              |                         |                                  | ~ |
| тили и документы:                |                |                         | Стили и документы:               |   |
| Документ1 (документ) 🛛 🗸         |                |                         | Normal.dot (общий шаблон)        |   |
| Закрыт <u>ь</u> файл<br>Описание | 5              |                         | Закрыть файд                     |   |

Нажимаем на кнопки: «Закрыть файл».

|           |                              | Копировать    |                            |
|-----------|------------------------------|---------------|----------------------------|
|           |                              | Удалить       |                            |
|           |                              | Переименовать |                            |
|           | Y                            |               | ×                          |
| тили и    | документы:                   | r.            | Стили и документы:         |
|           | ~                            |               | ~                          |
| $\langle$ | Открыть файл                 |               | Открыть файд               |
| писани    | е открыть файл, ИЗ к-го копи | руем стили    | 1                          |
|           |                              | открыть ф     | айл, В к-ый копируем стили |

Слева открываем файл, из которого мы хотим скопировать стили. Справа открываем тот файл, в который необходимо вставить стили.

| Открытие док     | уме нта                                   |             |                   | ? 🗙     |
|------------------|-------------------------------------------|-------------|-------------------|---------|
| Папка:           | 🛅 Алексеев_Гончаров и др_УП_ИОП 🛛 🔽 🎯 🗸 🕻 | a I 🔍 🗙 📷 🛙 | 🔢 🔹 Сервис 👻      |         |
|                  | Имя 🔺 Размер                              |             | Тип               | Измене  |
|                  | САЛЕКСЕЕВ_ГОНЧАРОВ И ДР_ОТ АВТОРОВ        |             | Папка с файлами   | 01.04.2 |
| Мои последние    | ИОП_Алексеев_Гончаров_ЧБ_38экз            |             | Папка с файлами   | 29.03.2 |
| документы        | 🖳 ~\$ексеев_Гончаров и др_УП_ИОП.doc      | 1 KE        | Документ Microsof | 11.12.2 |
|                  |                                           | 10 818 KE   | Файл "ТМР"        | 10.02.2 |
|                  | WRL3166.tmp                               | 10 774 KB   | Файл "ТМР"        | 16.12.2 |
| Рабочий стол     | 219.doc                                   | 196 KE      | Документ Microsof | 29.03.2 |
|                  | 7 219.pdf                                 | 114 KB      | Adobe Acrobat Doc | 29.03.2 |
|                  | Алексеев_Гончаров и др_УП_ИОП!!.pdf       | 4 439 KE    | Adobe Acrobat Doc | 29.03.2 |
| Мон              | Алексеев_Гончаров и др_УП_ИОП.doc         | 10 830 KE   | Документ Microsof | 29.03.2 |
| документы        | Алексеев_Гончаров и др_УП_ИОП_4pdf.doc    | 10 775 KB   | Документ Microsof | 16.12.2 |
| Мой<br>компьютер | Anekcees_Гончаров и др_УП_ИОП_booklet.pdf | 4 575 KB    | Adobe Acrobat Doc | 29.03.2 |
|                  | <                                         |             |                   | >       |
| Мое сетевое      | Имя файла:                                | ~           | Откры             | ить     |
| окружение        | Тип файлов: Все файлы (*.*)               | ~           | Отме              | на      |

Выбираем тип файлов: все файлы. Находим нужный документ Microsoft Word. «Открыть».

| Стили Автотекст Панели Макросы                                                    |                                                                                                    |
|-----------------------------------------------------------------------------------|----------------------------------------------------------------------------------------------------|
| 13 Алексеев_Гончаров и др_УП_ИО                                                   | В Федорчук_моногр.docx:                                                                                                    |
| _ЗАГ_2<br>_ЗАГ_3<br>_ЗАГ_4<br>_основной<br>_основной Знак<br>_РИС<br>_РИС_подпись | Balloon Text Char<br>Body Text 2 Char<br>Body Text 2 Char<br>Body Text Char<br>Body Text Indent 2 Char<br>Body Text Indent 3 Char<br>Body Text Indent Char<br>Footer Char |
| Тили и докуме <u>н</u> ты:                                                        | Стили и документы:                                                                                                    |
| Алексеев_Гончаров и др_УП_ИС                                                      | Федорчук_моногр.docx (докумен 🗸                                                                                                    |
| Закрыть файл                                                                      | Закрыть фай <u>л</u>                                                                                                    |
|                                                                                   |                                                                                                    |

Выделяем нужные стили. «Копировать». «Закрыть». Учебное издание

# ПОРЯДОК ПОДГОТОВКИ ЭЛЕКТРОННОЙ ВЕРСИИ ОРИГИНАЛ-МАКЕТОВ, ПРЕДСТАВЛЯЕМЫХ В ИЗДАТЕЛЬСТВО ТПУ

Компьютерная верстка А.И. Сидоренко

Подписано к печати 10.06.2010. Формат 60х84/16. Бумага «Снегурочка». Печать RISO. Усл. печ. л. 2,09. Уч.-изд. л. 1,89. Заказ 549-10. Тираж 100 экз.

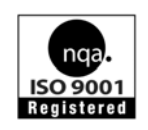

Национальный исследовательский Томский политехнический университет Система менеджмента качества Томского политехнического университета сертифицирована NATIONAL QUALITY ASSURANCE по стандарту ISO 9001:2008

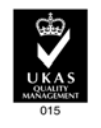

издательство тпу. 634050, г. Томск, пр. Ленина, 30 Тел./факс: 8(3822)56-35-35, www.tpu.ru